# 产品需求文档

# http://tangjie.me

| 产品名称                                     |       |          |  |  |  |  |
|------------------------------------------|-------|----------|--|--|--|--|
| 文件状态<br>[ ] 草稿<br>[ √ ] 正式发布<br>[ ] 正在修改 | 文件标识: | iPad     |  |  |  |  |
|                                          | 当前版本: | V3.0     |  |  |  |  |
|                                          | 作 者:  | 唐杰       |  |  |  |  |
|                                          | 完成日期: | 2012-6-1 |  |  |  |  |

| 序号 | 版本   | 编写/修订说明 | 修订人 | 修订日期      | 备注             |
|----|------|---------|-----|-----------|----------------|
| 1  | V3.0 | 创建文档    | 唐杰  | 2012-5-28 | 绿底为提要信息        |
| 2  | V3.0 | 完善归整    | 唐杰  | 2012-6-1  | 红色文字为后续修改内容    |
| 3  | V3.0 | 分享文档    | 唐杰  | 2012-11-4 | 为了隐私,蓝色部分为替换内容 |
|    |      |         |     |           |                |
|    |      |         |     |           |                |
|    |      |         |     |           |                |
|    |      |         |     |           |                |
|    |      |         |     |           |                |
|    |      |         |     |           |                |

**备注:** 感谢你关注我的产品博客(<u>http://tangjie.me</u>),这个案例是一个移动产品(iPad)需求文档,其中部分隐私内容被我过滤,并且只保存了首页和地图找房频道的需求说明。

网站产品和移动产品的 PRD 会存在差异,移动产品的特性是"所见即所得",因此移动产品的功能和交互是同步描述的(有些像 C/S 结构),后台的数据管理平台也是独立描述的,所以这份文档**仅供参考。** 

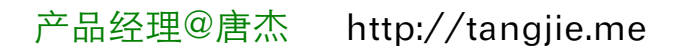

長目

# ★ 功能结构

- 一、信息结构
- 二、**V3.0** 结构

# ★ 全局说明

- 1、界面布局
- 2、数据统计
- 3、数据管理
- 4、全局定位
- 5、状态的维持与恢复
- 6、分享
- 7、下载
- 8、用户反馈

# ★ 功能需求

- 一、首页
- 二、频道1
- 三、频道 **2**
- 四、地图找房
- 五、频道 4 六、频道 5
- 八、颜道 5 七、频道 6
- 八、收藏
- 九、设置

# ★ 管理平台

# ★ 效果图

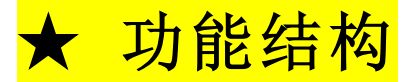

### 一、信息结构

参考附件:信息结构.png

### 二、V3.0 结构

参考附件: V3.0 结构图.png

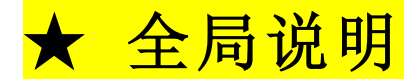

## 一、综合说明

### 1、界面布局

1.1、频道:频道 1、频道 2、频道 3
 1.2、功能:功能 1、功能 2(与频道同级别的功能)
 2、首页 Metro 风格导航,可左右平缓滑动,参考 Windows8
 3、内页频道:左右排版,基于 64x64 的栅格设计。

### 2、数据统计

2.1、全局置入数据统计代码

2.2、统计事件:渠道来源、用户概况、用户留存、使用行为

#### 3、数据管理

3.1、缓存和离线下载的数据分为两个概念

3.2、"离线下载"的数据统一在"收藏"管理

3.3、缓存数据由设置页面的清空缓存管理

**3.4**、例:品牌企业的楼盘页可以"在线观看"和"离线下载",当用户在线观看时,缓存的数据保存在缓存目录,用户清空缓存时,直接清空;当用户离线下载时,数据保存在下载目录,由用户在"收藏"页面中管理,不受清空缓存影响。

3.5、收藏中的某某封面图、资讯内容都以另外目录保存,不受清空缓存影响,当取消收藏 之后,自动删除对应的数据。

### 4、全局定位

用户打开产品应用之后在首页就开始定位用户位置,位置缓存在应用中,用于各个频道的位置需求,当用户打开其他频道之后,该频道直接读取首页定位,快速为用户显示内容。

#### 5、状态的维持与恢复

当用户退出产品时(误操作、Home键、锁屏、自动关机),产品需要维持用户操作前的 状态,当用户返回产品时仍可以恢复到之前状态,并继续使用。

维持状态包括流程操作、信息浏览、文本输入、文件下载。

### 产品经理@唐杰 http://tangjie.me

锁屏状态时,如果用户在产品中有下载任务时,仍然保持下载。

#### 6、分享

iPad 分享功能分别为:分享到新浪微博、分享到腾讯微博、分享到人人网、通过邮件分享。

#### 7、下载

7.1、未下载和已下载的封面一样,不区分二态。

7.2、下载后弹出层中没有下载按钮,只有查看按钮。

7.3、触击下载后弹出提示框:"您下载的 XX 已经添加到收藏列表中,是否立即进行查看?" 触击查看则进入收藏夹

7.4、下载完成后再弹出提示框:"XX 已经下载完成,是否立即查看?"触击查看则打开资源

7.5、下载内容以下载时间先后排序。

7.6、监测用户的网络环境,当用户为 3G 网络时,提示用户是否真的需要下载。

"您当前使用的不是 Wi-Fi 网络,下载将消耗较多的流量,是否继续下载?"

#### 8、用户反馈

- 8.1、目前共分为四种接口: iPad、iPhone、Android Pad、Android Phone
- 8.2、获取内容为:
- 8.2.1、来源(iPad、iPhone、Android Pad、Android Phone)
- 8.2.2、产品版本
- 8.2.3、手机品牌型号
- 8.2.4、系统型号
- 8.2.5、OS 版本号
- 8.2.6、反馈时间
- 8.2.7、反馈内容
- 8.2.8、联系方式(QQ/电话/邮箱)

★ 功能需求

### 一、首页

1、介绍: Metro UI 首页功能有背景、色块、LOGO、收藏、设置、天气,六个元素组成

2、背景图以呼吸的节奏缓慢缩放展示

3、LOGO、收藏、设置、天气,这四个元素以"淡入"方式在当前位置"渐显",色块从右侧"滑入"进入页面。

- 4、触击后, 色块按钮缩小 5%, 然后以"中心放大"的转场方式载入新页面。
- 5、触击收藏从顶部滑动拉下收藏列表
- 6、触击设置从底部滑动飘入设置层
- 7、色块可以链向频道和资源
- 7.1、频道色块:分别为各个频道的主页面
- 7.2、广告色块: 仅可以链向影像资料库
- 8、色块导航可左右平缓滑动,参考 Windows8

产品经理@唐杰 http://tangjie.me

9、所有动效节奏与交互设计师调节确认

### 四、地图找房

1、介绍:地图找房频道是一个基于地图的功能模块,以各类个性化的方式为用户提供各种 找房服务,用户通过地图搜索或筛选房源,同时也可以进行基本的信息比较,当想了解更多 信息的时候,触击进入影像资料库。

2、搜索:可以输入文字搜索,也可以语音搜索。

2.1、文字搜索:可以根据用户输入的文字、字母做相应的结果匹配,以快速筛选结果给用户。搜索结果默认优先显示当前地图视角的城市楼盘,并在每个结果后面都标注该楼盘所在城市。初始显示 20 条结果,如果结果超过 20 条,则在最后滑动时显示:"上拉可以加载更多...",当用户上拉时则显示"松开即可加载",松开则再加载 20 条数据,滑回则不做操作。
2.2、语音搜索:根据语音直接搜索并给出结果,结果排序和列表功能同上一条。

3、房源:进入地图找房频道后,默认定位用户当前位置并显示周边房源。

**3.1**、当用户未通过首页细分房源的色块进入,而是从其他频道导航进入地图找房,默认显示房源为新房。

**3.2**、当用户进入过地图找房后,再通过其他频道回到地图找房时,显示的房源为上一次用户选择的分类。

4、热门城市:由后台配置推荐,共有四个分类: GPS 城市、快速查看、境内热门城市、境 外热门城市

4.1、GPS 城市:显示当前定位的城市

4.2、快速查看:显示全球、全国,触击全球显示全球视角、触击全国显示中国视角

**4.3**、境内热门城市:由后台配置推荐,最后一栏显示"更多境内城市...",触击后进入更多城市列表,以省份为标题列表,显示该省份下的城市列表。(参考:空气污染指数)

**4.4、**境外热门城市:由后台配置推荐,最后一栏显示"更多境外城市...",触击后进入更多城市列表,以境外国家为标题列表,显示该国家下的城市列表。

5、特色推荐:特色推荐为快速移动功能,推荐热门配套和房源给用户,使用户快速查看推 荐资源的位置及周边房源。特色推荐的资源图钉的图标和颜色由后台配置。

5.1、学区:后台设置推荐学校,更多学校,用户可以搜索获得更多。列表显示学校名称和 学校所在城区,例如:清华大学(海淀区)

5.2、地铁:根据后台设置推荐,主要设置内容有:文字、排序、颜色

5.3、医院: 三甲医院推荐, 根据后台配置显示列表

6、房源切换:分别有新房、二手房、租房、海外房产

6.1、新房、二手房、租房: 触击这三个切换时,显示相对应的数据

**6.2**、海外房产:选择海外房产时,如果当前房源是新房和二手房时,缩小地图至全球模式,显示全球海外楼盘图钉;如果当前房源是租房,则切换至新房模块并缩小地图至全球模式,显示全球海外楼盘图钉。

**6.3、**数据分类为:购房和租房。新房、二手房、海外房产为购房等级的数据源。无论用户 在新房或二手房,查看全球时都能显示海外楼盘图钉。

产品经理@唐杰 http://tangjie.me

7、左右两栏:分别为:区域最低价房源、推荐房源

**7.1**、区域最低价房源:显示当前地图视角内房源列表,以价格从低到高排序,当价格为 0 或无价格,则显示在最后一条。(租房情况时下隐藏左右栏)

**7.2**、推荐房源:由后台配置推荐,分别为固定和随机两种状态。(仅在新房情况下显示右栏) **7.2.1**、固定:当属性为固定时,无论用户在当前城市如何拖动地图,都保持位置不变。当有 多条固定房源时,以后台设置的排序号排序。

**7.2.2、随机:**当属性为随机时,根据用户当前视角所在位置,判定位置距离,由近到远进行排序。

- 8、地图等级的图钉显示
- 待定,具体我们再开会讨论确定。

【地图搜索状态】(状态对应属性当面解决)

- 8.1、本功能需要在联网状态下使用
- 8.2、您选择的区域太大了,放大地图再试试看吧
- 8.3、该区域暂无楼盘,拖动或缩放地图再试试看吧(搜索结果为0时显示)
- 8.4、◎ 正在为您搜索,请稍后 …
- 8.5、找到了超过 50 个楼盘, 放大地图能看到更多
- 8.6、找到了 120 个楼盘, 仅为您显示 50 个, 放大地图能看到更多
- 8.7、在这里找到了 10 个楼盘